## How to Access Microsoft 365

For students at the School of Continuing Education

Santa Ana College School of Continuing Education sac.edu.sce

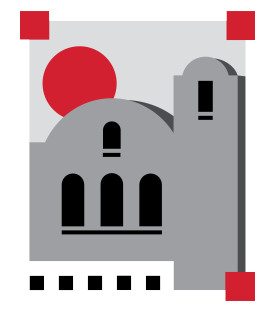

Microsoft 365 is a bundle of applications that you have free access to as a student at Santa Ana College.

Some of the most popular applications you get free access to include:

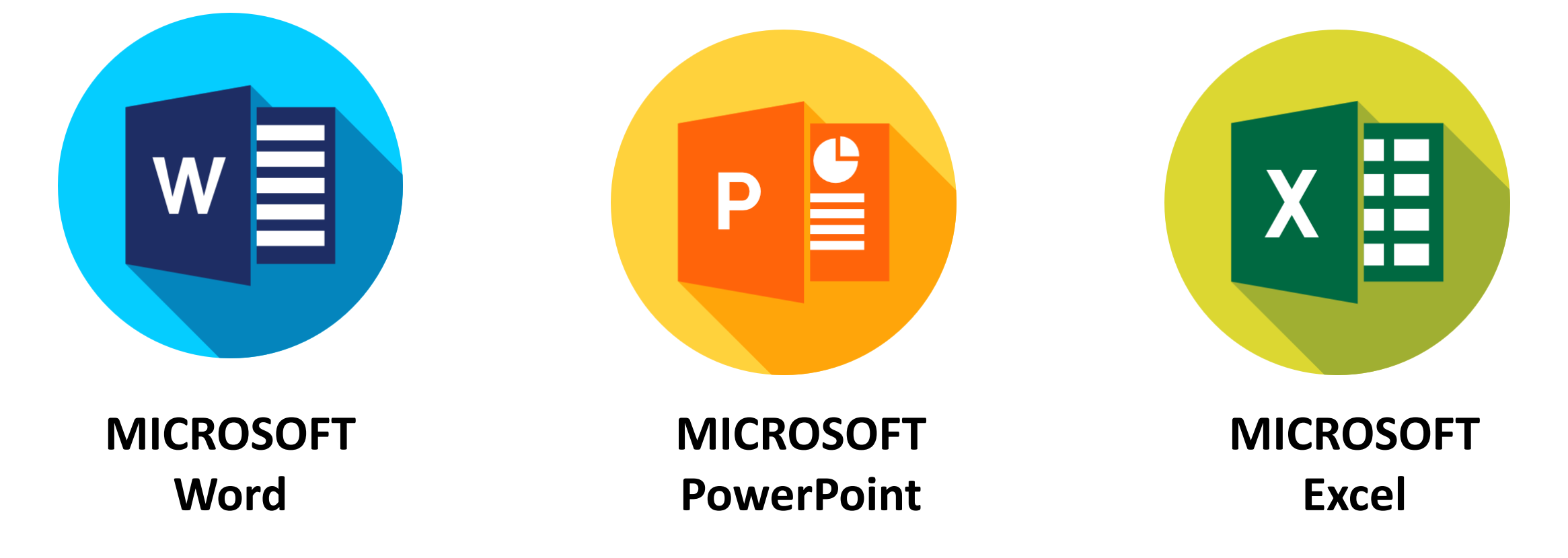

## You can use these applications online or you can also download to your computer, for free.

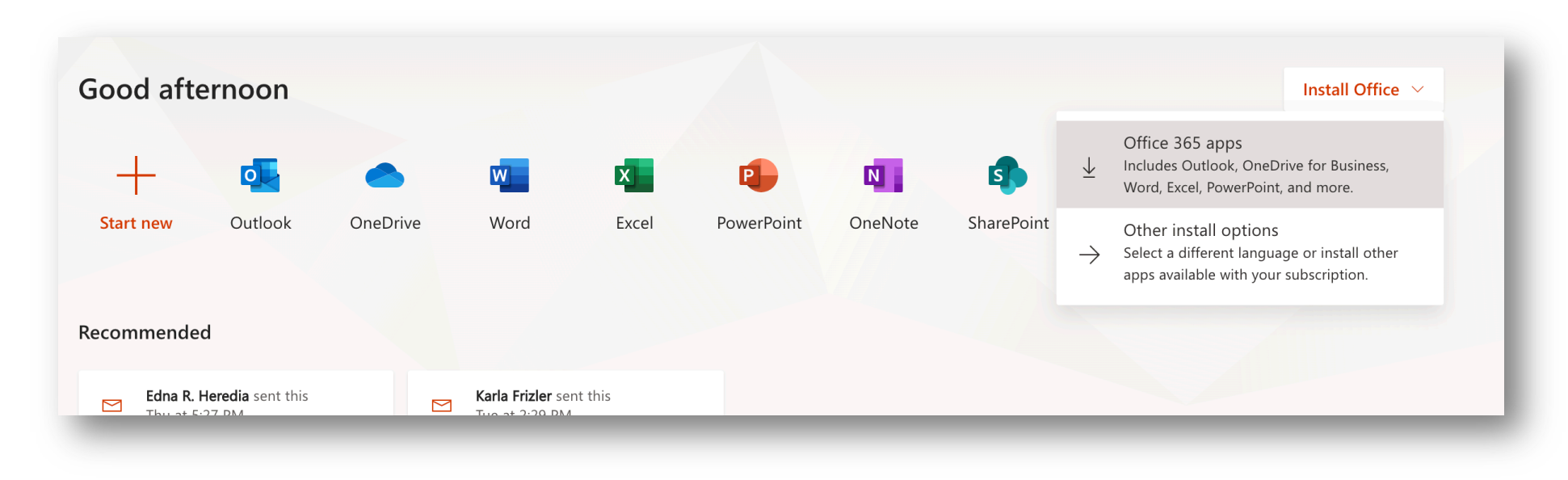

You also get a SAC email address. You can send and receive emails using this account in Microsoft Outlook. Outlook is very similar to Gmail.

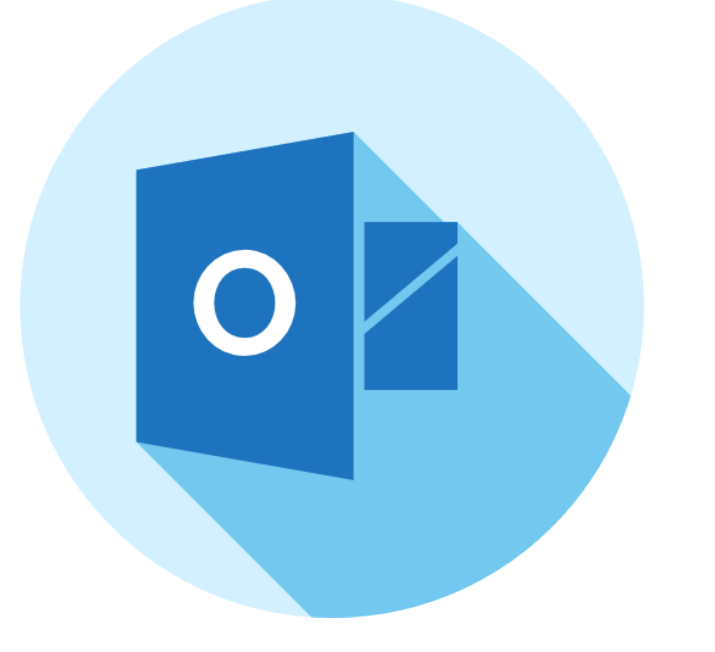

You use MICROSOFT OUTLOOK to check your SAC Email.

First, you need your ID from a program called WebAdvisor. To do this, go to the Santa Ana College website.

## sac.edu

Type this address into your webrowser's address bar.

### Once the page opens, click on 'WEBADVISOR'.

**CLICK HERE** 

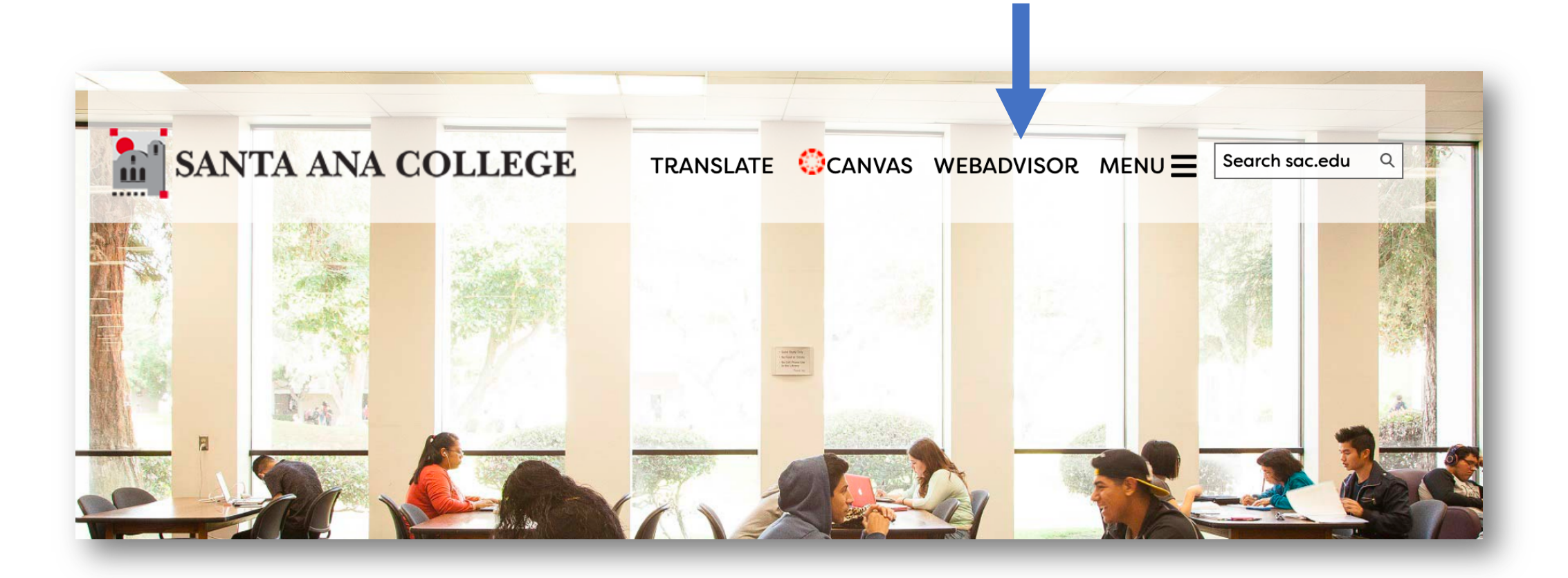

### The following page will open.

#### Santa Ana College & Santiago Canyon College

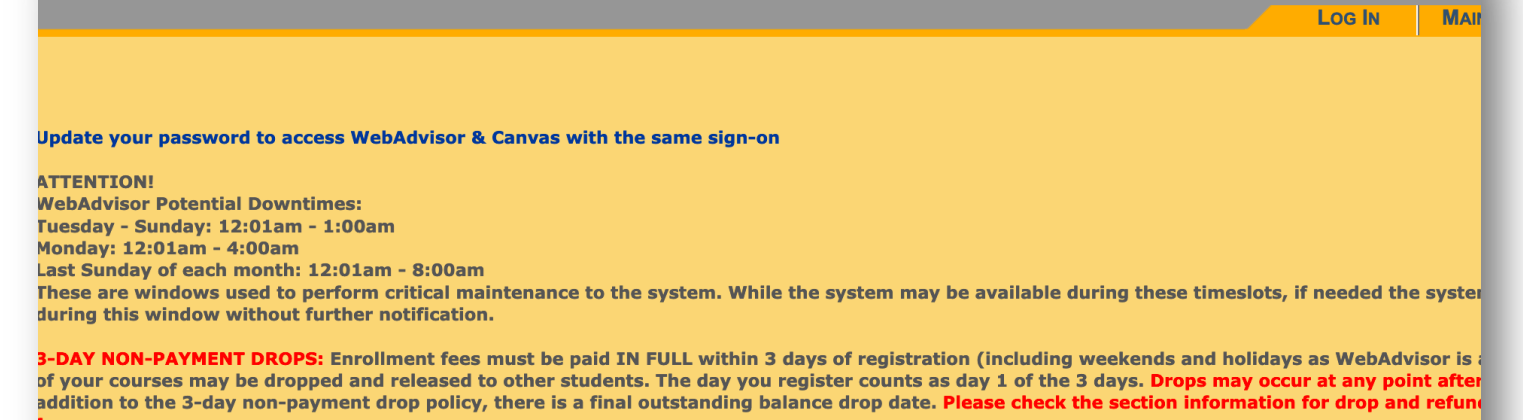

fees.

Welcome Guest!

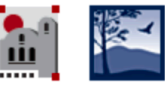

Guests are allowed to view current class schedules and to apply online.

Students and Faculty must log in first to access their WebAdvisor menus.

> What's My WebAdvisor Login? Reset My Password

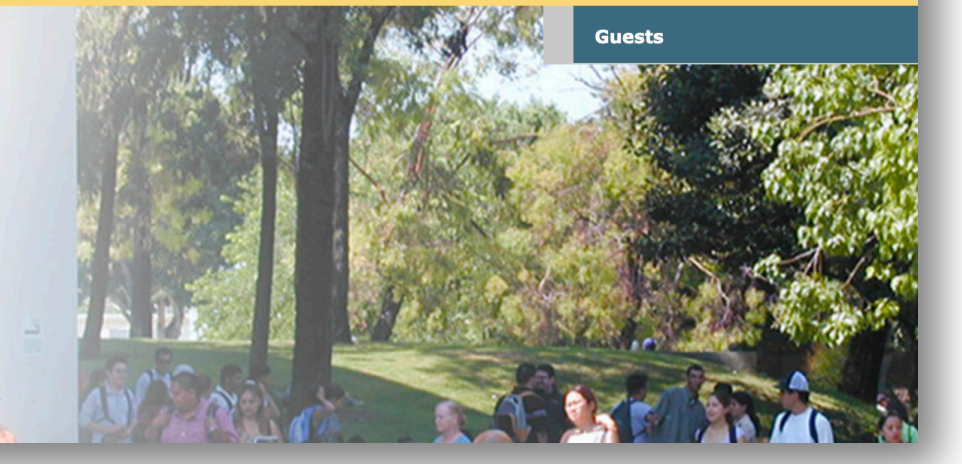

Look for this box.

#### Welcome Guest!

**CLICK HERE** 

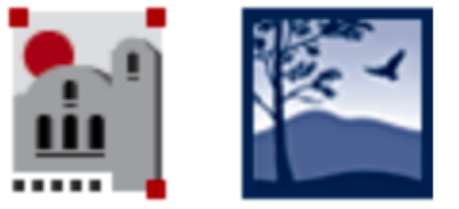

Guests are allowed to view current class schedules and to apply online.

Students and Faculty must log in first to access their WebAdvisor menus.

What's My WebAdvisor Login? Reset My Password

### **CLICK HERE**

#### What's My Password and What's My User ID / WebAdvisor ID

Change Your Password

What's My WebAdvisor ID or Reset My Password

#### Students:

Links above will synchronize your WebAdvisor, Blackboard, Canvas, Office 365 and campu

#### Staff and Faculty:

Links above will synchronize your Network Login, WebAdvisor, Blackboard, Canvas and Of

Complete the fields including your last name and:

Your social security number OR Your student ID

| Last Name                            |    |                     |
|--------------------------------------|----|---------------------|
| AND                                  |    |                     |
| Social Security Number               | OR | Student/Employee ID |
| (0 digit number no dooboo ! !)       |    | (7 digit number)    |
| Retrieve User Name Reset Your Passwo | rd | (/ digit humber)    |
|                                      |    |                     |
|                                      |    |                     |

### **Password Reset**

Santa Ana College | Santiago Canyon College | RSCCD

| loeger                               |    |                     |
|--------------------------------------|----|---------------------|
| D                                    |    |                     |
| cial Security Number                 | OR | Student/Employee ID |
|                                      |    | 22                  |
| digit number, no dashes '-')         |    | (7 digit number)    |
| etrieve User Name Reset Your Passwor | d  |                     |
|                                      |    |                     |

Your ID will show up here. It will include your initials and 5 numbers.

Your email address is your username plus @student.sac.edu. For example, if your user ID is jh33397

Your email address is:

## jh33397@student.sac.edu

# Your password will be your birthdate in the following format: Mmmddyyyy

For example, if your birthday is April 8, 1998, your password will be:

## Apr081998

(To reset or create a new WebAdvisor password, go to www.rsccd.edu/password)

# Woohoo! You are ready to login to Microsoft 365.

Go to Office.com and sign in.

You will be taken to our district's sign in page. Login using your SAC email address and password.

| Santiago<br>Canyon<br>College            |
|------------------------------------------|
| Sign in with your organizational account |
|                                          |
| ļ                                        |
| Keep me signed in                        |
| Sign in                                  |
| Can't access your account?               |
|                                          |

### You now have access to Microsoft 365.

### Thank you for watching.

Santa Ana College School of Continuing Education sac.edu.sce

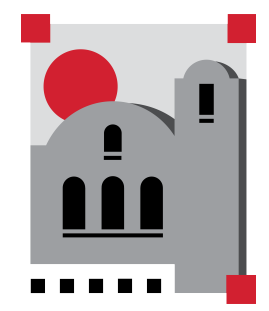